### YSR BIMA WEA Claim10k Enrollment Verification App

### 1. బీమా అప్ ఇన్స్టాల్ చేయటం:

a) ఈక్రింద లింక్ నుంచి 'YSRBIMAWEA2.3\_CLAIM10K\_EnrollmentVerification' అను బీమా అప్ డౌన్లోడ్ చేసుకోండి.

1. <u>https://drive.google.com/file/d/1rZziezpRwN2Su3J97LTZ6DUMTO</u> <u>HvolPf/view?usp=sharing</u>

# <u>అప్ లాగిన్ (మొబైల్ నెంబర్ తో):</u>

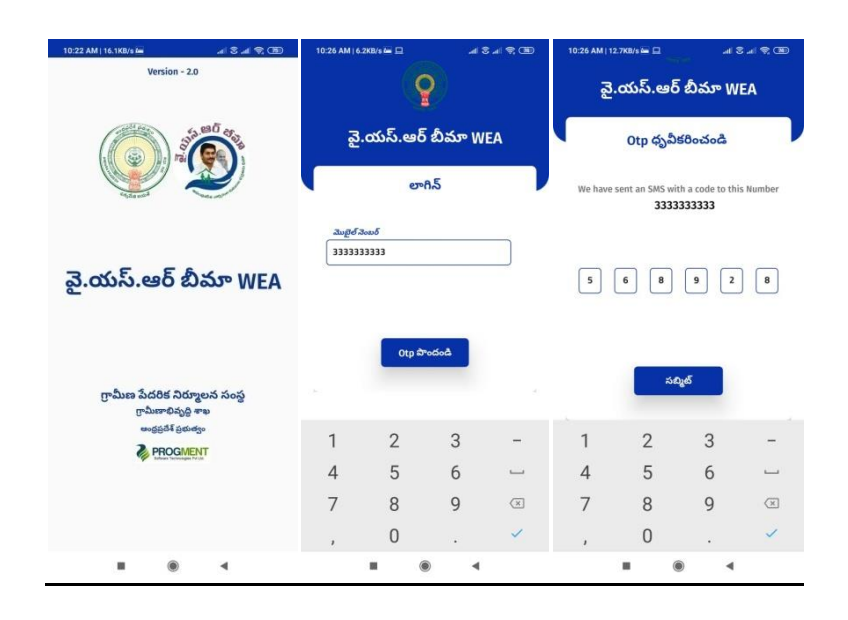

- a) Welfare Assistant మొబైల్ నెంబర్ ని ఎంటర్ చేసిన తర్వాత GETOTP మీద క్లిక్ చేయాలి.
- b) మీ SMS Inbox లో OTP వస్తుంది . ఆOTP ని క్రింద చూపించిన (స్కీన్లో ఎంటర్ చేసి OK నొక్కాలి.
- c) మీ OTPమ్యాచ్ అయితే మీకు HomeScreen కనపడుతుంది.
- d) ఒక వేళ మీరు గ్రామ/వార్డ్ సచివాలయం మ్యాప్ చేయకుండా ఉంటె మీ మొబైల్ నెంబర్ ని ఎంటర్చేసి GetOTP క్లిక్ చేసి మీకు ఎగ్రర్ మెసేజ్ కనిపిస్తుంది.సాంకేతిక ఇబందుల గురించి ఈ హెల్ప్ డాక్యుమెంట్ లాస్ట్ లో ఇవ్వటం జరిగింది.

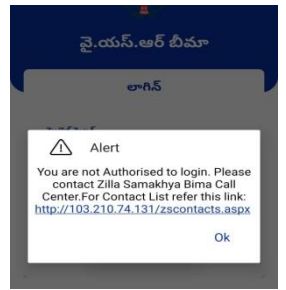

#### 3. Confirm BreadEarner:

a) హెూమ్ (స్కీన్ లో 'ConfirmBread Earner' మీద క్లిక్ చేయండి.తరువాత ఈ క్రింద వివరాలు కనిపిస్తాయి

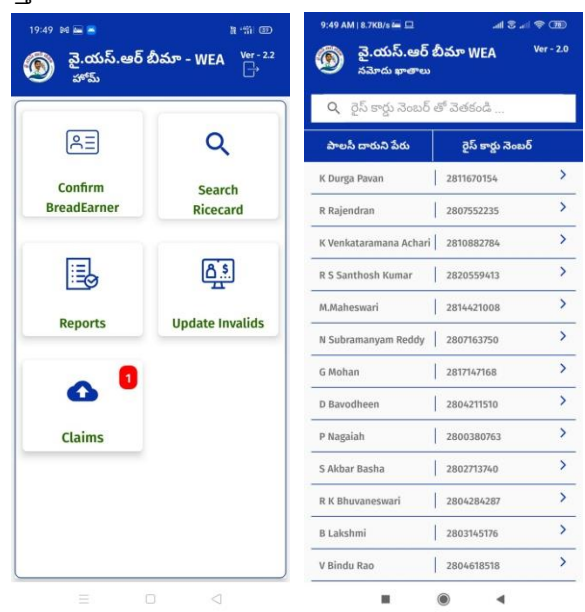

b) RiceCard list లో, రైస్ కార్డు నెంబర్ మీద టచ్ చేసిన తర్వాత మీరు ఎన్రోల్ చేసి ఉంటే ఈ క్రింద వివరాలు కనిపిస్తాయి

| పాలసీ దారుని వివరాలు                 |                                  | పాలస్ దారుని                         |                                   |
|--------------------------------------|----------------------------------|--------------------------------------|-----------------------------------|
|                                      |                                  | పేరు                                 | : Sanku Apparao                   |
| రైస్ కార్డు నెంబర్<br>పాలసీ దారుని   | : 2805652360                     | పాలసీ దారుని<br>తండ్రి/భర్త పేరు     | : S/O Sanku Adimurthi             |
| ఆధార్ నెంబర్<br>పాలసీ దారుని<br>పేరు | : •••••••6605<br>: Sanku Apparao | పాలస్ దారుని<br>DOB (dd/mm/<br>yyyy) | : 01/01/1975                      |
| పాలసీ దారుని<br>తండ్రి/భర్త పేరు     | : S/O Sanku Adimurthi            | పాలసీ దారుని<br>లింగం                | : M                               |
| పాలస్ దారుని<br>DOB (dd/mm/<br>yyyy) | : 01/01/1975                     | పాలసీ దారుని<br>కులము                | : вс                              |
| పాలసీ దారుని<br>లింగం                | : M                              | జిల్లా<br>మండలం                      | : VISAKHAPATNAM<br>: RAVIKAMATHAM |
| పాలసీ దారుని<br>కులము                | : BC                             | గ్రామ<br>సచివాలయం                    | : MEDIVADA                        |
| ಜಿಲ್ಲ್                               | : VISAKHAPATNAM                  | పై వివరాలు అన్ని సరైనవి అవును కాద    |                                   |
| మండలం                                | : RAVIKAMATHAM                   |                                      |                                   |
| గ్రామ<br>సచివాలయం                    | : MEDIVADA                       |                                      |                                   |

- పాలసీ దారుని వివరాలు అను స్క్రీన్ లో మీకు పాలసీ దారుని వివరములు కనిపిస్తాయి.
- II. పై వివరాలు అన్ని సరైనవి లో అవును/కాదు లో పాలసీ దారుని డీటెయిల్స్ కరెక్ట్ గా ఉంటె అవును అని క్లిక్ చేసి continue బటన్ ని క్లిక్ చేయాలి.
- III. పాలసీ దారుని వివరములు తర్వాత continue బటన్ ని క్లిక్ చేస్తే ఈ క్రింది విధముగా స్క్రీన్ కనిపిస్తుంది.

| 200 తె 🖬 💿 🖓 🕅 📼 🖓 🖗 👘 📼 🖓 🖗 👘 📼 🔊 🖉 🖉 🖉 🖉 🖉 🖉 🖉 🖉 🖉 🖉 🖉 🖉 🖉 | ్ రెల్ కె 'ప్ ఆద్<br>స్ట్రైయిస్.ఆర్ బీమా WEA<br>సర్వే చేసి నమోదు అయినవారి బీమా<br>వివరములు |
|--------------------------------------------------------------|--------------------------------------------------------------------------------------------|
| నామినీ వివరాలు                                               | Available                                                                                  |
|                                                              | * Nominee Bank Details *                                                                   |
| ూమినీ యొక్క డిటెయిల్స్ ని<br>టార్చుకోవాలి అనుకుంటునారా ?     | బ్యాంకు పేరు : Andhra Bank 🗢                                                               |
| నామినీ ఆధార్ : *******8792                                   | బ్రాంచ్ పేరు : AC SUBBA REDDY GOVT 🗸                                                       |
| నామినీ పేరు : VALETI DHRUVISHA                               | IFSC కోడ్ : ANDB0002751 🗢                                                                  |
| నామినీ DOB<br>(dd/mm/yyyy) : 27/04/2021                      | అకౌంట్ నెంబర్ : 0795436666                                                                 |
| నామినీ లింగం : Female 🗢                                      | సంరక్షకుడు వివరములు                                                                        |
| నామినీ : Doughter 🗢                                          | సంరక్షకుడు<br>జగార్ వెంబర్ : ******1917                                                    |
| నామినీ మొబైల్<br>నెంబర్ : Enter Mobile Number                | సంరక్షకుడు పేరు : raju                                                                     |
| Nominee Bank Details అవును కాదు<br>Available                 | సంరక్షకుడు<br>సంబంధం : Brother-in-law 🗢                                                    |
| * Nominee Bank Details *                                     |                                                                                            |
| బ్యాంకు పేరు : Andhra Bank 🛡                                 | Continue                                                                                   |
| బ్రాంచ్ పేరు : AC SUBBA REDDY GOVT 🛡                         |                                                                                            |
| = 0 4                                                        | = 0 4                                                                                      |

- IV. <u>నామినివివరాలు</u>:
  - i. నామినీ తన యొక్క డీటెయిల్స్ మార్చుకోవాలి అనుకుంటునారా లో అవును/కాదు ఆఫ్షన్ లో ,నామినీ డీటెయిల్స్ చేంజ్ చేసుకోకూడదు అనుకుంటే కాదు అని క్లిక్ చేయాలి.మీకు నామినీ డీటెయిల్స్ కనిపిస్తాయి.
  - ii. Nominee Bank details Available లో అవును/కాదు అనే ఆఫ్షన్ లో మీ దగ్గర బ్యాంకు డీటెయిల్స్ ఉంటె అవును అని క్లిక్ చేయాలి.బ్యాంకు డీటెయిల్స్ లేకపోతే కాదు అని క్లిక్ చేయాలి.continue బటన్ ని క్లిక్ చేస్తే ఈ క్రింది విధముగా స్రీసిన్ Welfare Assistant Authorisation స్రీసిన్ కనిపిస్తుంది.

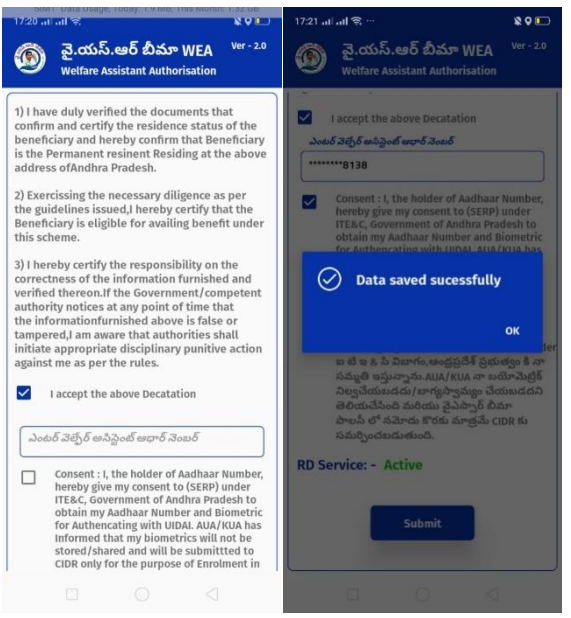

iii. Welfare Assistant Authorisation స్ర్కీన్ లో, Welfare Assistant I accept the above Dectation సమ్మతిని ఎంచుకొని, తన యొక్క ఆధార్ నెంబర్ ని ఎంటర్ చేసి సమ్మతిని ఎంచుకొని Welfare Assistant Authorisation చేయవలెను.Welfare Assistant Authorisation చేసిన తర్వాత data saved sucessfully అని వస్తుంది.

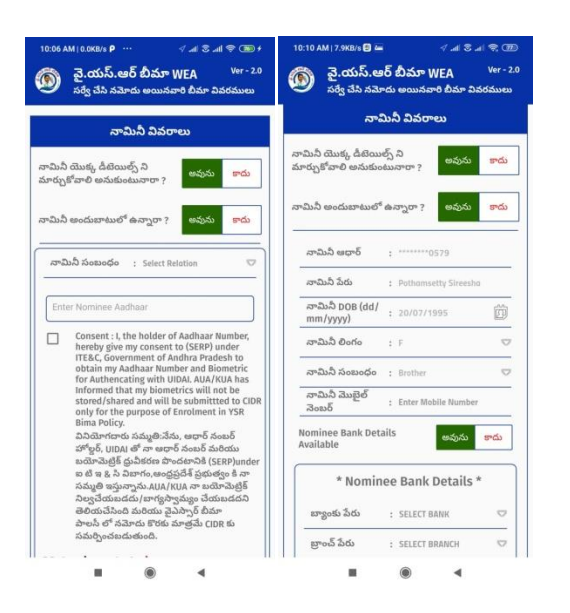

- v. నామినీ తన యొక్క డీటెయిల్స్ మార్చుకోవాలి అనుకుంటునారా లో అవును అయితే అవును అని క్లిక్ చేస్తే నామినీ అందుబాటులో ఉన్నారా లో ,అవును/కాదు అని కనిపిస్తుంది.అవును అయితే నామినీ eKYCచేయవలసి ఉంటుంది
- VI. eKYC చేయు విధానము:
  - i. **Mantra, Startek, Next** Biometric సంబందించిన RD DEVICES లో మీరు ఎ RD Device అయితే ఉపయోగిస్తారో ఆ RD DEVICE యొక్క app మాత్రమే ఉంచి మిగిలిన వాటిన తొలగించండి.
  - ii. సబ్మిట్ బటన్ మీద క్లిక్ చేసిన తర్వాత RD Device తో వేలిముద్ర వేయండి.
  - iii. వేలిముద్ర వేసిన తర్వాత నామినీ వివరములు కనిపిస్తాయి.నామినీ 18 సంవత్రరాలులోపు ఉన్నవారు అయితే వారి గార్డియన్ (సంరక్షకుడు), వివరాలు ఎంటర్చేయవలసి ఉంటుంది.
  - iv. Continue button ని క్లిక్ చేసిన తర్వాత Welfare Assistant Authorisation (స్కీన్ కనిపిస్తుంది.

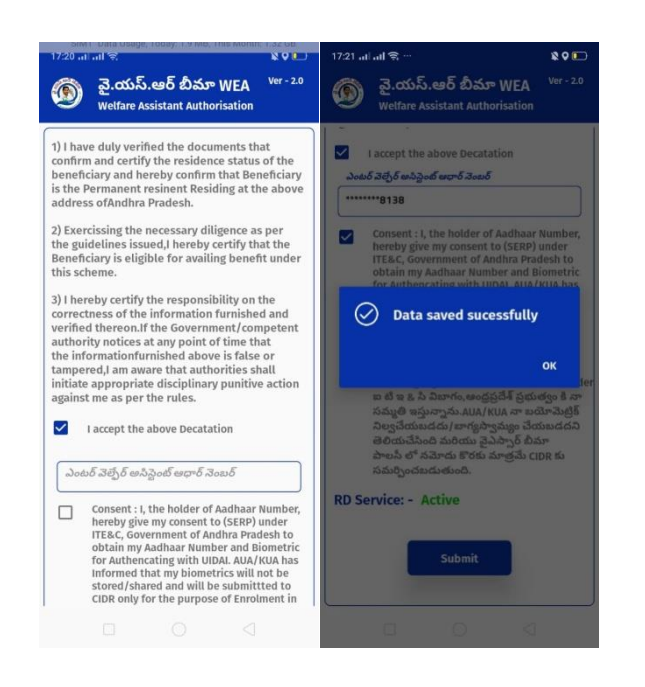

- v. Welfare Assistant Authorisation స్ర్రీన్ లో, Welfare Assistant I accept the above Dectation ని ఎంచుకోవాలి .వాలంటీర్ తన యొక్క ఆధార్ నెంబర్ ని ఎంటర్ చేసి సమ్మతిని ఎంచుకొని Welfare Assistant Authorisation చేయవలెను.Welfare Assistant Authorisation చేసిన తర్వాత data saved successfully అని వస్తుంది.
- vi. నామినీ అందుబాటులో ఉన్నారా లో కాదు అయితే కాదు అని క్లిక్ చేస్తే ఈ కింది విధముగా (స్కీన్ కనిపిస్తుంది.

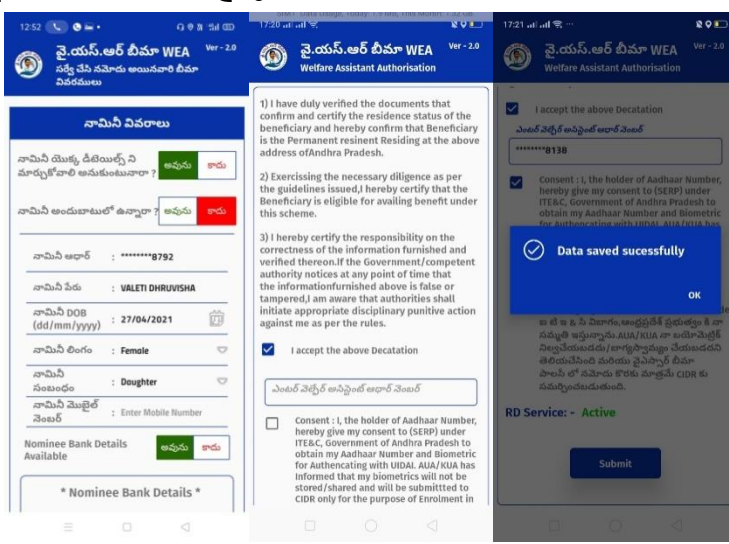

- vii. నామినీ తన యొక్క డీటెయిల్స్ ని చేంజ్ చేసుకోవచ్చు.
- viii. Continuebutton ని క్లిక్ చేసిన తర్వాత Welfare Assistant Authorisation (స్కీన్ కనిపిస్తుంది.
  - ix. Welfare Assistant Authorisation స్ర్రీన్ లో, Welfare Assistant I accept the above Dectation ని ఎంచుకోవాలి .Welfare Assistant తన యొక్క ఆధార్ నెంబర్ ని ఎంటర్ చేసి సమ్మతిని ఎంచుకొని Welfare Assistant

4. <u>పై వివరాలు అన్ని సరైనవి ?లో అవును/కాదు లో కాదు అని క్లిక్ చేస్తే ఈ క్రింది విధంగా</u>

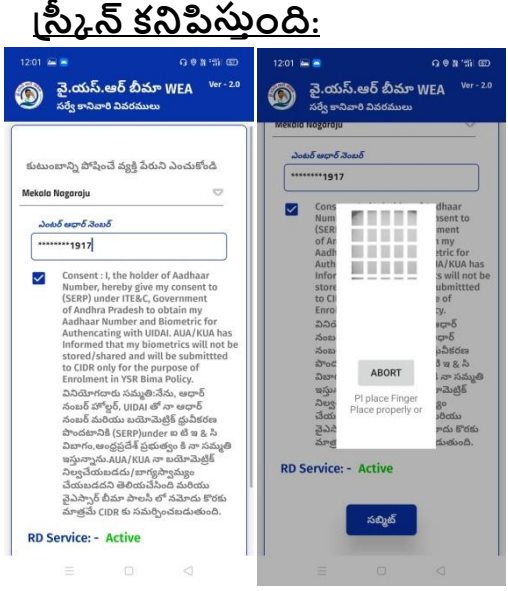

- a) మీరు ఎంచుకున్న రైస్ కార్డు కి సంబంధించి కుటుంబ సబ్యుల జాబిత లో నుంచి ఒకరిని ఎంచువలెను
- b) ఎంచుకున బడిన వారి ఆధార్ నెంబర్ ఎంటర్చేసిన ekyc చేయవలెను.
- c) eKYC చేయు విధానము:
  - 1. Mantra, Startek, Next Biometric సంబందించిన RD DEVICES లో మీరు ఎ RD Device అయితే ఉపయోగిస్తారో ఆ RD DEVICE యొక్క app మాత్రమే ఉంచి మిగిలిన వాటిన తొలగించండి.
  - 2.సబ్మిట్ బటన్ మీద క్లిక్ చేసిన తర్వాత RD Device తో వేలిముద్ర వేయండి.

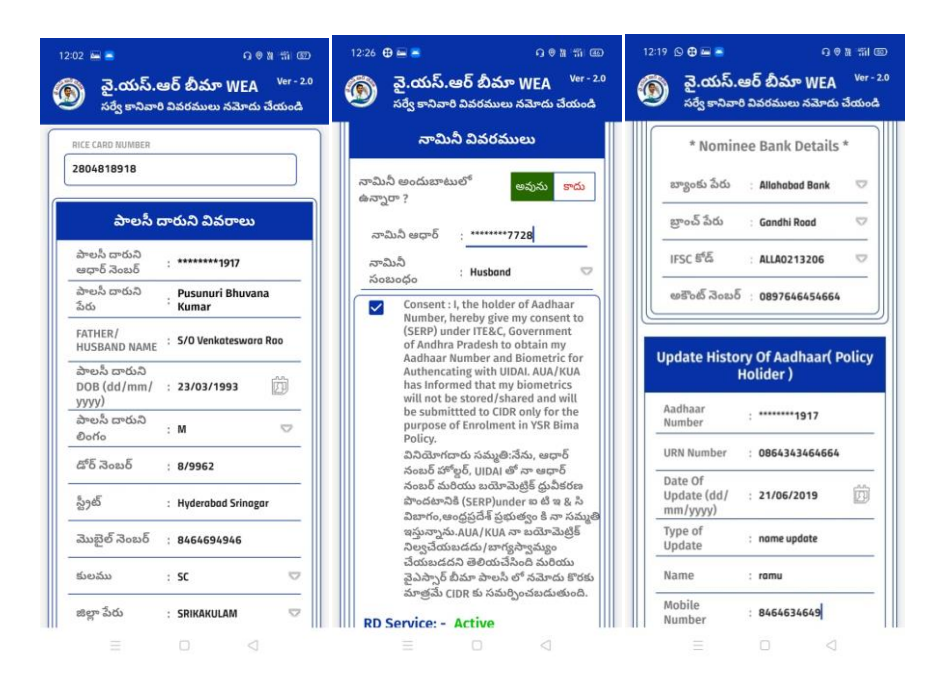

d) ekyc చేసిన తర్వాత సర్వేకాని వారి వివరములు (స్కీన్ వస్తుంది.

e) సర్వే కానివారి వివరములు (స్కీన్లో,పాలసీదారుని డీటెయిల్స్,నామినీ డీటెయిల్స్,Update HistoryofAadhaar డీటెయిల్స్ కనిపిస్తాయి.

f) నామినీ వివరములు లో ,నామినీ అందుబాటులో ఉన్నారా లో అవును/కాదు లో అవును అయితే ekyc చేయవలెను.

g) eKYC చేయు విధానము:

1. Mantra, Startek, Next Biometric సంబందించిన RD DEVICES లో మీరు ఎ RD Device అయితే ఉపయోగిస్తారో ఆ RD DEVICE యొక్క app మాత్రమే ఉంచి మిగిలిన వాటిన తొలగించండి.

2.సబ్మిట్ బటన్ మీద క్లిక్ చేసిన తర్వాత RD Device తో వేలిముద్ర వేయండి.

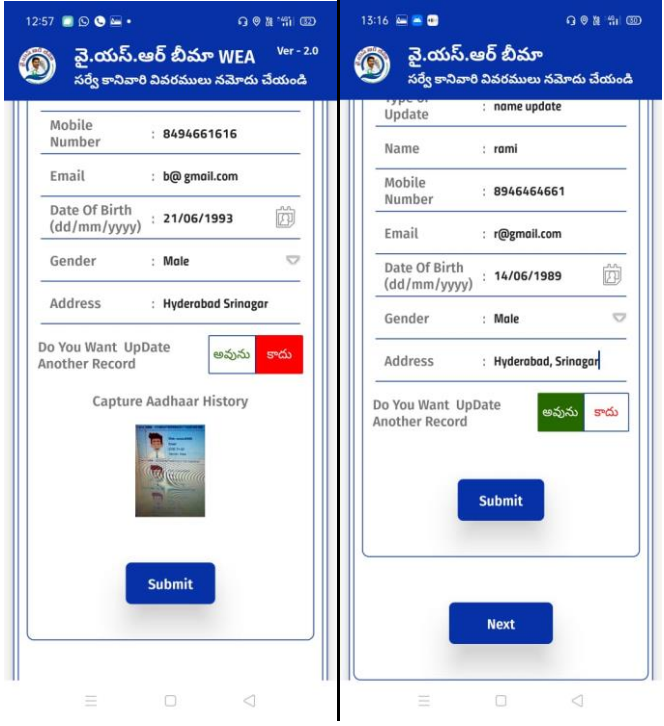

h) Update History of Aadhaar స్ర్మీన్ లో ఆధార్ కి సంబందించిన డీటెయిల్స్ Do you want to update AnotherRecord లో అవును/కాదు లో, కాదు అని క్లిక్ చేస్తే capture AadhaarHistoryimageఅప్లోడ్చేయాలి.అనుకుంటే అఫ్డేట్ చేసుకోవచ్చు.

i) Do you want to update Another Record lo అవును అయితే అవును అని క్లిక్ చేసి సబ్మిట్ చేసి నెక్స్ట్ బటన్ ని క్లిక్ చేస్తే Welfare Assistant Authorisation (స్కీన్ వస్తుంది.

j) Details మొత్తం ఎంటర్ చేసిన తరువాత Next బటన్ మీద క్లిక్ చేయండి. చేసిన తరువాత Welfare Assistant Authorisation screen కనిపిస్తుంది.

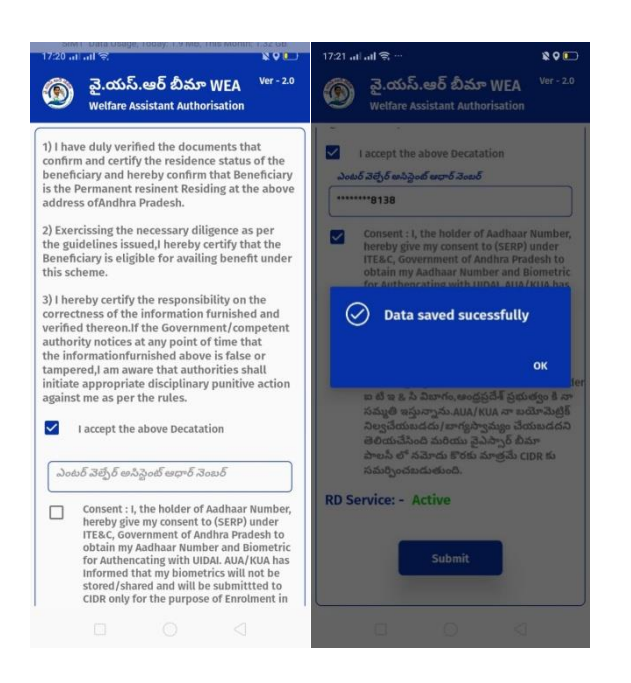

k) Welfare Assistant Authorisationscreen లో Welfare Assistant I accept the above తన యొక్క ఆధార్ నెంబర్ ని ఎంటర్ చేసి సమ్మతిని ఎంచుకొని Welfare Assistant Authorisation చేయవలెను. Welfare Assistant Authorisation చేసిన తర్వాత data saved sucessfully అని వస్తుంది.

- 5. <u>Search రైస్ కార్డు :</u>
  - a) Search రైస్ కార్డు లో ,రైస్ కార్డు నెంబర్ తో సెర్చ్ చేసి bread earner verify చేయడానికి ఇవ్వబడింది.

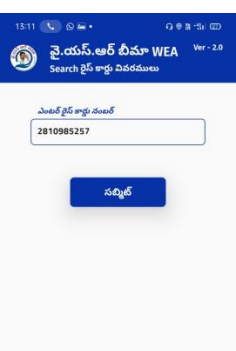

- 6. <u>Reports:</u>

| 15:12 💽 రిజా - రి జాకు యా<br>యా వై.యస్.ఆర్ బీమా WEA - <sup>Ver - 20</sup><br>Reports |                    |   |  |  |  |
|--------------------------------------------------------------------------------------|--------------------|---|--|--|--|
| Q రైస్ కార్డు నెంబర్ తో వెతకండి                                                      |                    |   |  |  |  |
| పాలసీ దారుని పేరు                                                                    | రైస్ కార్డు నెంబర్ |   |  |  |  |
| Y M Padmavathi                                                                       | 2809912861         | > |  |  |  |
| k nagaraju                                                                           | 2804506271         | > |  |  |  |
| Medari Thayamma                                                                      | 2801272566         | > |  |  |  |
| ramesh                                                                               | 2807563527         | > |  |  |  |
| M B Babu                                                                             | 2808251008         | > |  |  |  |
| Medari Indiramma                                                                     | 2817269056         | > |  |  |  |
| Medari Jayalakshmi                                                                   | 2800726683         | > |  |  |  |
| Medari Lalithamma                                                                    | 2818427280         | > |  |  |  |
| Medari Ramanjaneyulu                                                                 | 2810233345         | > |  |  |  |
| m rajashekar                                                                         | 2816712916         | > |  |  |  |
| T M KRISHNA VENI                                                                     | 2803532717         | > |  |  |  |
| Medari Satyamma                                                                      | 2805695985         | > |  |  |  |
|                                                                                      |                    |   |  |  |  |

### 7. Update Invalids:

a) update Invalids screen లో, Ricecardని ఎంటర్ చేసి సబ్మిట్ ని క్లిక్ చేయాలి.

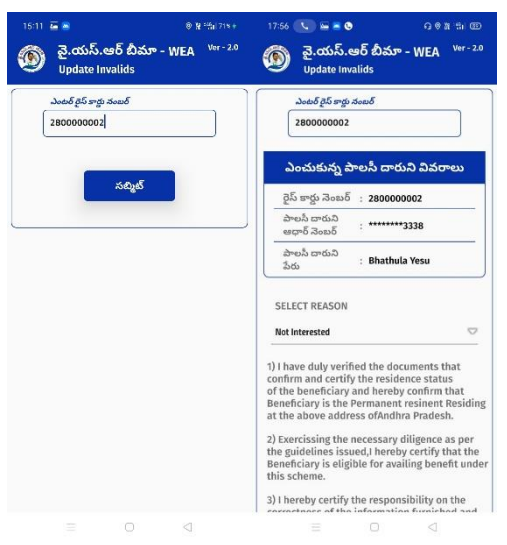

b) update Invalids screen లో, మీకు సంబంధించిన కారణం ని ఎంచుకొని ఆ కారణం కి image ని అప్లోడ్ చేయమని అడిగితే image ని అప్లోడ్ చేయాల్సి ఉంటుంది.ఆ తర్వాత Welfare Assistant తన యొక్క ఆధార్ నెంబర్ ని ఎంటర్ చేసి సమ్మతిని ఎంచుకొని Welfare Assistant Authorisation చేయాలి.Welfare Assistant Authorisation చేసిన తర్వాత Data saved successfully అని వస్తుంది.

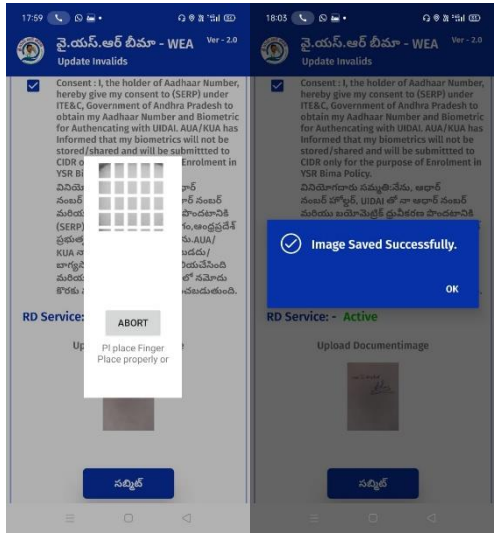

8. <u>Claims:</u>

a) Claims screen లో, claims (స్కీన్ ని టచ్ చేసిన తర్వాత ఈ క్రింది విధముగా (స్కీన్ కనిపిస్తుంది.

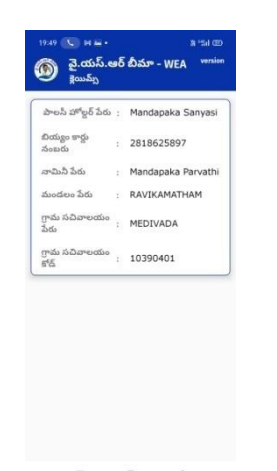

b) క్లెయిమ్స్ screen లో, మీకు పాలసీ దారుని యొక్క డీటెయిల్స్ list కనిపిస్తాయి.మీరు మీ యొక్క పాలసీ దారుకి సంబందించిన list క్లిక్ చేస్తే ఈ విధముగా [స్కీన్ కనిపిస్తుంది.

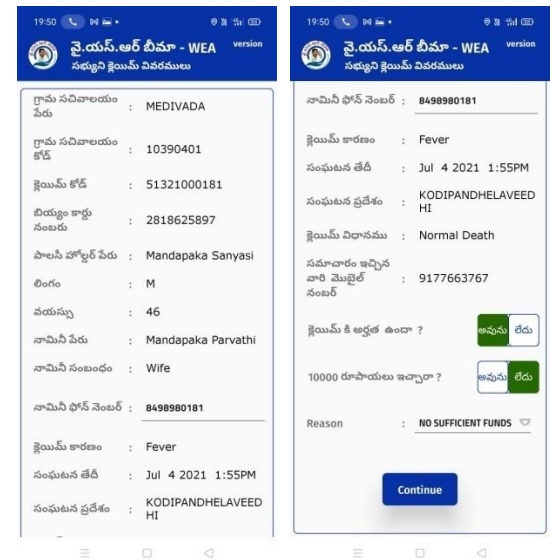

c) సభ్యుని క్లెయిమ్ వివరములు (స్కీన్ లో ,పాలసీ దారుని కి సంబంధించిన డీటెయిల్స్ అన్ని కనిపిస్తాయి.

d) <u>కైయిమ్ కి అర్హత ఉందా ? ఉంది /లేదు</u> లో claim కి అర్హత ఉంటె ఉంది అని క్లిక్ చేయాలి.

e) <u>10000 రూపాయిలు ఇచ్చారా అవును/లేదు</u> ? లో 10000 రూపాయిలు ఇవ్వకపోతే లేదు అని క్లిక్ చేసి దానికి సంబందించిన కారణం ని ఎంచుకోవలెను.

f) కారణం ఎంచుకున్న తర్వాత continue బటన్ ని క్లిక్ చేస్తే Welfare Assistant Authorisation (స్కీన్ కనిపిస్తుంది.

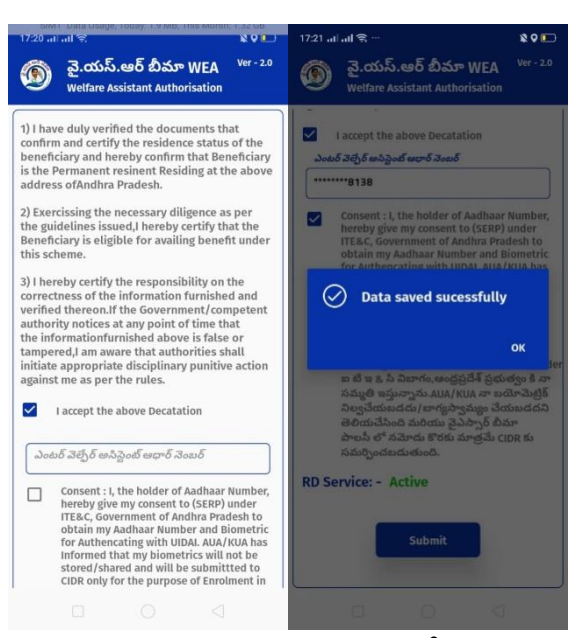

g) Welfare Assistant Authorisation screen లో Welfare Assistant I accept the above తన యొక్క ఆధార్ నెంబర్ ని ఎంటర్ చేసి సమ్మతిని ఎంచుకొని Welfare Assistant Authorisation చేయవలెను. Welfare Assistant Authorisation చేసిన తర్వాత data saved sucessfully అని వస్తుంది.

h) <u>10000 రూపాయిలు ఇచ్చారా అవును/లేదు</u> ? లో 10000 రూపాయిలు ఇస్తే అవును అని క్లిక్ చేయాలి .అవును అని క్లిక్ చేసాక ఈ క్రింది విదముగా (స్కీన్ కనిపిస్తుంది.

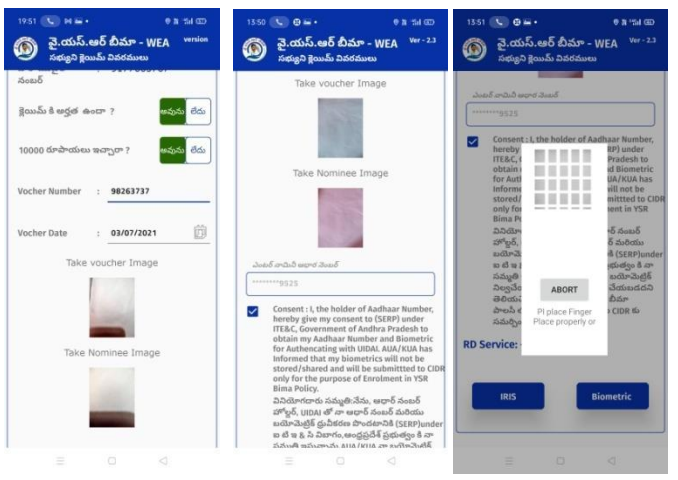

i) అవును అని క్లిక్ చేస్తే VocherNumber, Vocherdate ని ఎంటర్ చేయాలి మరియు Vocher image మరియు Nominee కి 10000 రూపాయిలు ఇస్తునట్టు image ని అప్లోడ్ చేయాల్సి ఉంటుంది. Images ని అప్లోడ్ చేసిన తర్వాత నామినీ యొక్క ఆధార్ నెంబర్ freeze చేసి ఉంటుంది. సమ్మతిని ఎంచుకున్న తర్వాత నామినీ తో ekyc చేయించవలెను.

- j) eKYC చేయు విధానము:
  - 1. Mantra, Startek, Next Biometric సంబందించిన RD DEVICES లో మీరు ఎ RD Device అయితే ఉపయోగిస్తారో ఆ RD DEVICE యొక్క app మాత్రమే ఉంచి మిగిలిన వాటిన తొలగించండి.

2.సబ్మిట్ బటన్ మీద క్లిక్ చేసిన తర్వాత RD Device తో వేలిముద్ర వేయండి.

k) eKYC సక్సెస్ అయితే Welfare Assistant Authorization (స్కీన్ కనిపిస్తుంది.

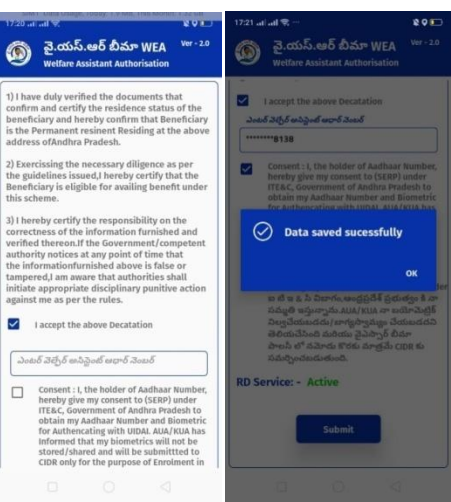

।) Welfare Assistant Authorisation screen లో Welfare Assistant I accept the above తన యొక్క ఆధార్ నెంబర్ ని ఎంటర్ చేసి సమ్మతిని ఎంచుకొని Welfare Assistant Authorisation చేయవలెను. Welfare Assistant Authorisation చేసిన తర్వాత data saved sucessfully అని వస్తుంది.

## 9. క్రెయిమ్ కి అర్హత ఉందా ? లో ఉంది /లేదు లో లేదు క్లిక్ చేస్తే ఈ క్రింది విధముగా స్క్రీన్ ఉంటుంది:

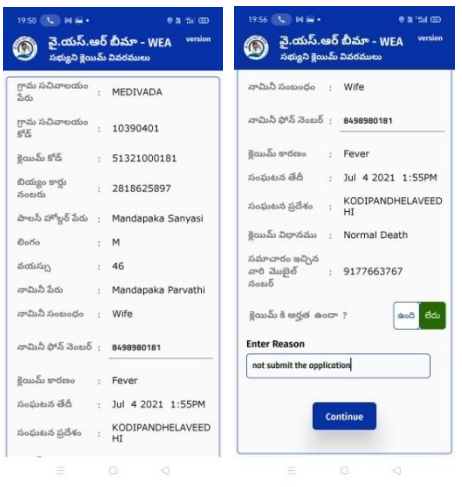

a) క్లెయిమ్ కి అర్హత ఉందా ? (స్కీన్ లో claim కి అర్హత లేకపోతే లేదు అని క్లిక్ చేయాలి.క్లిక్ చేసిన తర్వాత మీకు సంబందించిన కారణం ని ఎంటర్ చేయాలి .కారణం ని ఎంచుకున్న తర్వాత continue బటన్ ని క్లిక్ చేస్తే Welfare Assistant Authorisation (స్కీన్ కనిపిస్తుంది.

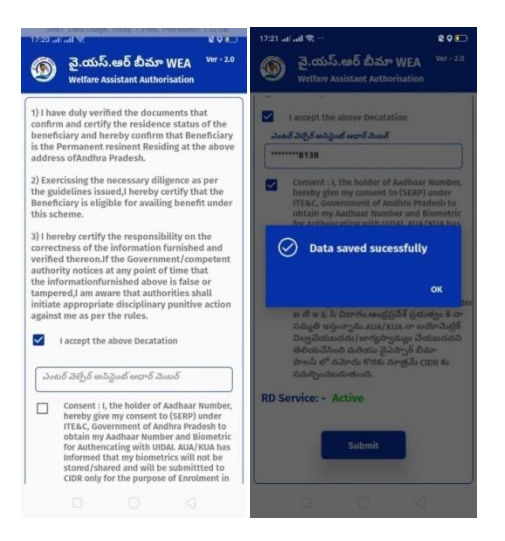

b) Welfare Assistant Authorisation screen లో Welfare Assistant I accept the above తన యొక్క ఆధార్ నెంబర్ ని ఎంటర్ చేసి సమ్మతిని ఎంచుకొని Welfare Assistant Authorisation చేయవలెను. Welfare Assistant Authorisation చేసిన తర్వాత data saved sucessfully అని వస్తుంది.

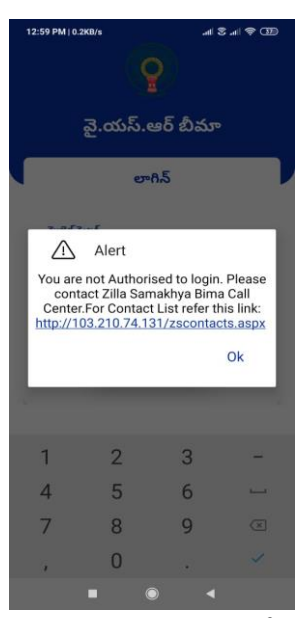

a) You are not Authorized to login అని వస్తే Welfare Assistant తన యొక్క మొబైల్ నెంబర్ ని Welfare Assistant లాగిన్ లో మ్యాప్ చేపించుకోవాలి.